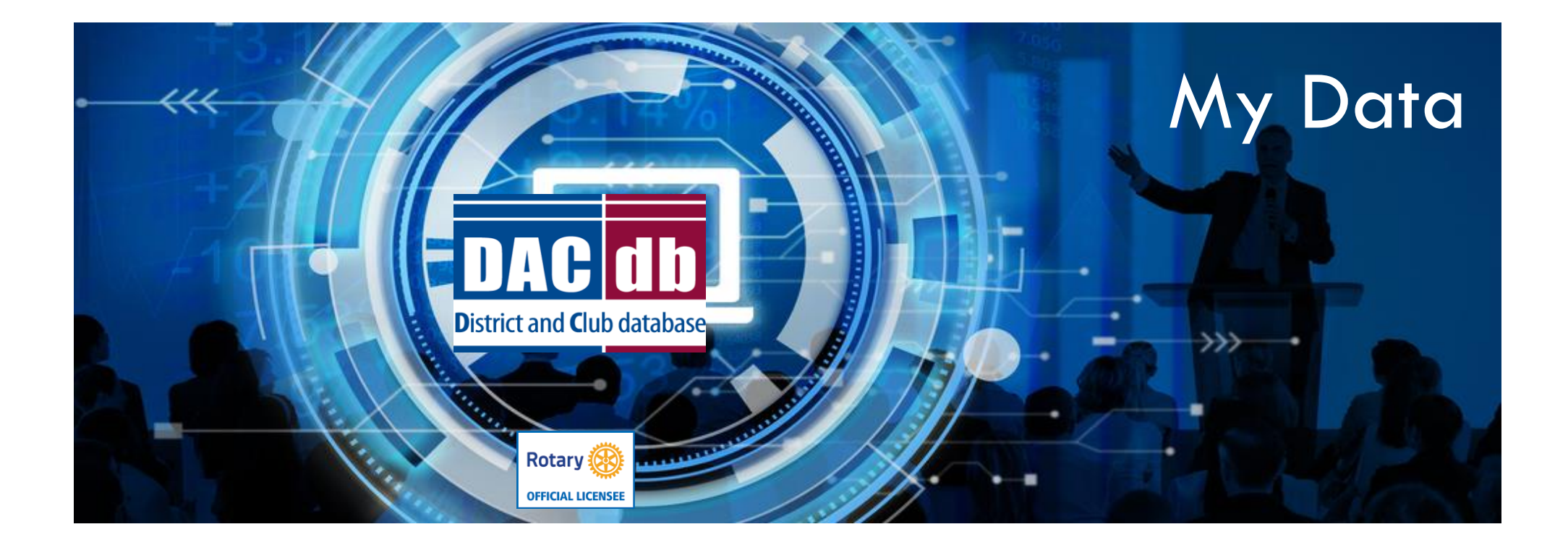

- Accessing the My Data Tab
- Edit Member
- Updating info on My Data Tabs

# My Data Tab

- All members in the district can view their profile by clicking on the My Data Tab on the top of the page.
- Officers and levels higher than a 4 can also assist members with editing their information under the My Data Tab
- First click on My Data, On the left click on Edit Member

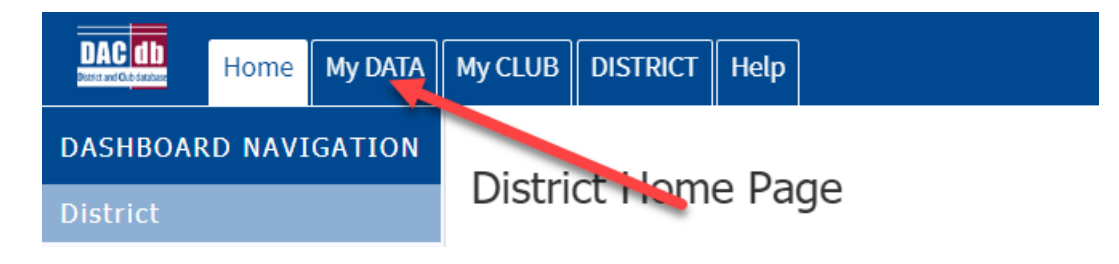

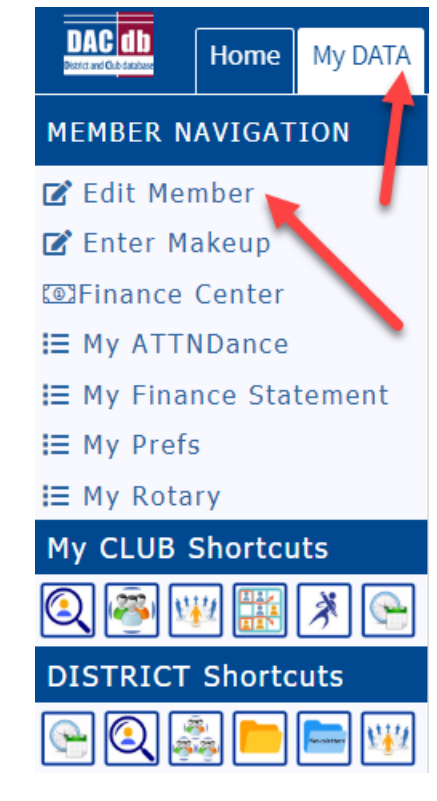

#### Edit Member

- Across the top you will see several tabs
- We will go through each of these tabs

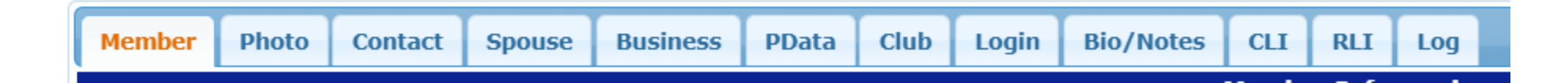

#### Member Tab

• The Secretary fills this out when they first enter you into the system

| Rotary ID:         | 8523040 Also known as "MemberID"                                                                                                    |                                      |
|--------------------|----------------------------------------------------------------------------------------------------|--------------------------------------|
| Member Type:*      | Active  Vumber is updated                                                                                                    |                                      |
| Prefix:            | Mr.  V by RI if RI Integration is                                                                                                    |                                      |
| First Name:*       | Nicolas Turned on                                                                                                    |                                      |
| Middle Name:       |                                                                                                    |                                      |
| Last Name:*        | Cage                                                                                                    | Verified:<br>By: Diaz. Cameron       |
| Suffix:            |                                                                                                    | What is this?                        |
| Previous Name:     | Former Name or Maiden Name                                                                                                    |                                      |
| Gender:            | Male                                                                                                    |                                      |
| Badge Information: |                                                                                                    |                                      |
| Badge/Nick Name:   | (Only put in a Badge Name IF different from First Name)                                                                                                    | This is only a first name            |
| Badge Title:       | Title you want to appear on Event Badges                                                                                                    | Do not enter the last                |
| Badge Number:      |                                                                                                    | name here                            |
| Other Information: |                                                                                                    |                                      |
| Club Start Date:   | 01/29/2004 [III] (mm/dd/yyyy) Admission/Start Date in this Club!                                                                                                | rs under the Club Tab                |
| Birth Date:        | 01/07/1964 (mm/dd{/yyyy}) - year optional, but neccess<br>The DOB year, if entered, is only visible to the member and the few club officers who can edit memory | This is the                          |
| Birth Place:       | Optional City, State                                                                                                    | where born this club.                |
|                    | Cameron Diaz                                                                                                    | rch for Sponsor across all Districts |
| Sponsors:          | (Enter a few characters the primary Sponsor name. Must be Active and in the same Club)                                                                          |                                      |
|                    | Check to sea                                                                                                    | rch for Sponsor across all Districts |
| No. Sponsored:     | Number of Members Sponsored                                                                                                    |                                      |
| Language Skills:   |                                                                                                    |                                      |
| Classification:    | Actor                                                                                                    | All of this is entered by the        |
| Occupation Code:   | 13-01 - Actor/Actress                                                                                                    | Secretary                            |

# Photo Tab

- For best results and uniformity, this should be a head shot. Try not to have a photo that includes other in the photo
- Photos are automatically resized to 150 pixels wide. Uploading something higher than 1200 x 1500 may not result in a good image after it is resized.

Cancel Terminate

Update

• Choose file and then click update on the top right

| •                                            |                                                                                                    | / |
|----------------------------------------------|----------------------------------------------------------------------------------------------------|---|
| Member Photo Co                              | mtact Spouse Business PData Club Login Bio/Notes CLI RLI Log                                                                                                    |   |
|                                              | Member Picture                                                                                                    |   |
| Member Photo:<br>Picture:<br>(Photo On File) | Choose FileNo functionsenClick BROWSE to select an image on your computer to upload.You may upload a JPG or GIF image.Delete current picture image?Note: Member pictures are resized to 150 pixels wide. For best results, upload a picture using these size ratios; 150x188 or 300x375 pixels. This will help in maintaining a more uniform look on your member profile and printed directories.Uploading a high-res 1200x1500 pixel or greater image directly from your camera may not result in a good quality image after it is sourced.Note: Member pictures are resized to 150 pixels wide. |   |
| pouse Photo:                                 |                                                                                                    |   |
| 6 (D.). D.                                   | Click BROWSE to select an image on your computer to upload.       (Pleture         You may upload a JPG or GIF image.       unavailable)                                                                                                    |   |
| Spouse/Partner Picture:                      | Note: Spouse/Partner pictures are resized to 150 pixels wide. For best results,<br>upload a picture using these size ratios; 150x188 or 300x375 pixels. Uploading a<br>high-res 1200x1500 pixel or greater image directly from your camera may not<br>result in a good quality image after it is resized.                                                                                                    |   |

### Contact Tab

- When entering contact information do not duplicate. For example, if you work from home and the only address you have is a home address, then only list a home address. Do not repeat the address in the Office Address. Same with phone number
- Make sure a preferred email is selected so that you receive emails from the District and your Club.
- Always click Update on the top right when you are finished.

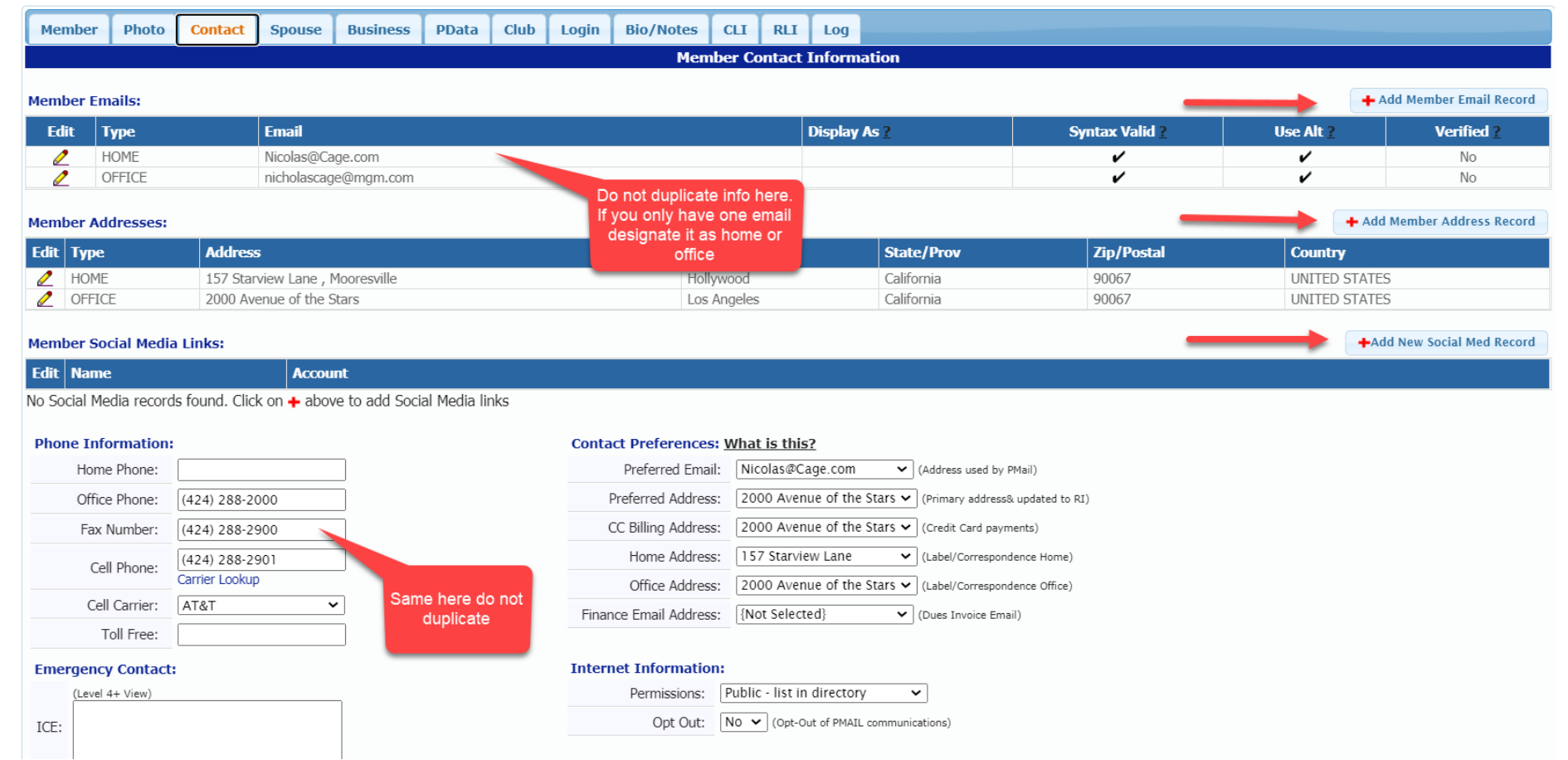

### Spouse

 This is an optional tab. If you do have a spouse or partner, it is good to complete this so when you do register for an event it is very easy to add your spouse or partner to the registration.

| 4           |                   |            |                |                   |                 |               |                |             |        |         |        |                      |  |  |  |  |
|-------------|-------------------|------------|----------------|-------------------|-----------------|---------------|----------------|-------------|--------|---------|--------|----------------------|--|--|--|--|
| Member      | Photo             | Contact    | Spouse         | Business          | PData           | Club          | Login          | Bio/Notes   | CLI    | RLI     | Log    |                      |  |  |  |  |
|             |                   |            |                |                   |                 |               |                | Sp          | ouse/F | Partner | Inform | nation               |  |  |  |  |
| Spouse / Pa | Spouse / Partner: |            |                |                   |                 |               |                |             |        |         |        |                      |  |  |  |  |
| S/P         | o Designatio      | n: Spouse  | This Spou      | se/Partner design | ation will be p | hased into t  | he application | n over time |        |         |        |                      |  |  |  |  |
| Spous       | se First Nan      | ne: Cynthi | a              |                   |                 |               |                |             |        |         |        |                      |  |  |  |  |
| Spouse      | Middle Nan        | ne:        |                |                   |                 |               |                | -           |        |         |        |                      |  |  |  |  |
| Spou        | se Last Nan       | ne: Cage   |                |                   |                 |               |                | ]           |        |         |        |                      |  |  |  |  |
| 9           | Spouse Suff       | fix:       |                |                   |                 |               |                |             |        |         |        |                      |  |  |  |  |
| Spous       | se Nick Nan       | ne: Cindy  |                | (Badge            | Name enter      | only if diffe | rent from Fir  | st Name)    |        |         | Fill o | ut the info you want |  |  |  |  |
| Is Spous    | se a Rotaria      | n: No 🗸    | Yes, if Spouse | is also a member  | of this or ano  | her Rotary    | club?          |             |        |         |        | aispiayea            |  |  |  |  |
| Spou        | use Birthdat      | te: 04/01  | /1968          | (mm/dd{/yyyy}     | - year option   | al)           |                |             |        |         |        |                      |  |  |  |  |
|             | Marrie            | ed: Yes    | ✔ (0           | ptional)          |                 |               |                |             |        |         |        |                      |  |  |  |  |
| V           | Wedding Da        | te: 06/02  | 2/2020         | (mm/dd{/yyyy}     | - year option   | al)           |                |             |        |         |        |                      |  |  |  |  |

## Business

• This is an optional tab. Self-explanatory

|                      |             |              |                |       |      |       |           |       |        |         |     |  |    |                       |                | Cancel | Terminate | Update |
|----------------------|-------------|--------------|----------------|-------|------|-------|-----------|-------|--------|---------|-----|--|----|-----------------------|----------------|--------|-----------|--------|
|                      |             |              |                |       |      |       |           |       |        |         |     |  |    |                       |                |        | 1         |        |
| (                    |             |              |                |       |      |       |           |       |        |         |     |  |    |                       |                |        |           | ÷      |
| Member Photo         | Contact     | Spouse       | Business       | PData | Club | Login | Bio/Notes | CLI   | RLI    | Log     |     |  |    |                       |                |        | /         |        |
|                      |             |              |                |       |      |       |           | Busin | ess In | formati | ion |  |    |                       |                |        |           |        |
| Business Information | n:          |              |                |       |      |       |           |       |        |         |     |  |    |                       |                |        |           |        |
| Business Nar         | me: Nicolas | Gage Produ   | ctions         |       |      |       |           |       |        |         |     |  |    |                       |                |        |           |        |
| Business Positi      | on: Owner   |              |                |       |      |       |           |       |        |         |     |  |    |                       |                |        |           |        |
| Business W           | eb: www.n   | icholascagep | roductions.cor | n     |      |       |           |       |        |         |     |  | Co | mplete Info<br>Option | ormation<br>al |        |           |        |
| Employe              | es: 10      |              |                |       |      |       |           |       |        |         |     |  |    | option                | а <b>.</b>     |        |           |        |

### PData

- In this section you can select participation information that the District has created
- Click on the Red cross "Add/Edit Participation Data Records"

| Member                    | Photo Contact Spouse Business PData Club                                                                                                    | Login Bio/Notes CLI RLI | Log         |                        |  |  |  |  |  |  |  |  |
|---------------------------|----------------------------------------------------------------------------------------------------|-------------------------|-------------|------------------------|--|--|--|--|--|--|--|--|
|                           | <u> </u>                                                                                                    | Participation Data      | Information |                        |  |  |  |  |  |  |  |  |
| This section Participatio | This section includes the Participation Data for this member. Member particiation onta can be edited from this screen by clicking the + button below.          Participation Data:       + Add/Edit Participation Data Records |                         |             |                        |  |  |  |  |  |  |  |  |
| Code                      | Participation                                                                                                    | Value                   | Modified    | Created                |  |  |  |  |  |  |  |  |
| CM                        | Charter Member                                                                                                    |                         |             | Cage, Nicolas 06/15/20 |  |  |  |  |  |  |  |  |
| GSEM                      | GSE Team Member                                                                                                    |                         |             | Cage, Nicolas 06/15/20 |  |  |  |  |  |  |  |  |
| SM                        | Sustaining Member                                                                                                    |                         |             | Cage, Nicolas 06/15/20 |  |  |  |  |  |  |  |  |

#### PData

 Put a check mark and/or text or years in those areas you have achieved then click save

| Enter Participation Data           | 3                                           |
|------------------------------------|---------------------------------------------|
| ALUMNI of Rotary                   | Perfect Attendance Since: (ex: 1992)        |
| Ambassadorial Scholar              | PHF - Paul Harris Fellow                    |
| Benefactor                         | PHS - Paul Harris Society                   |
| Bequest Society                    | Previous Rotary Years in other Clubs:       |
| ✓ Charter Member                   | RI-Four Avenues of Service Citation         |
| Cultural Scholar                   | RI-Service Above Self Award                 |
| Double Sustaining Member           | RLI - Discussion Leader                     |
| GSE Team Leader                    | RLI - Graduate                              |
| 🗹 GSE Team Member                  | Rotarian of the Year: 2018 (ex: 1997, 2001) |
| Major Donor                        | Rotarian since                              |
| Past Club President                | Sustaining Member                           |
| Past District Gov/District Served: | The Mickey Mouse Foundation                 |
| Past RI Director                   | TRF-Distinguished Service Award             |
|                                    | TRF-Meritorious Service Award               |
|                                    | Cancel Save                                 |

## Club

- You can enter your previous years in Rotary on this Tab
- If you want your previous clubs listed, give the information to your secretary and they can enter the info on this tab and also your perfect attendance and preset meal codes

| •             |                |                                      |                                  |                              |                   |                |                             |                  |              |                                |         | •                                  |
|---------------|----------------|--------------------------------------|----------------------------------|------------------------------|-------------------|----------------|-----------------------------|------------------|--------------|--------------------------------|---------|------------------------------------|
|               |                |                                      |                                  |                              |                   |                |                             |                  |              |                                |         |                                    |
| Member        | Photo Co       | ontact Spouse                        | Business                         | PData                        | Club              | Login B        | Bio/Notes CLI               | RLI Log          |              |                                |         |                                    |
|               |                |                                      |                                  |                              |                   |                | Club I                      | nformation       |              |                                |         |                                    |
| Club Details: |                |                                      |                                  |                              |                   |                |                             |                  |              |                                |         |                                    |
|               | Club:          | Hollywood                            |                                  |                              |                   |                |                             |                  |              |                                |         |                                    |
| Rotary C      | Club Number:   | 5551212                              |                                  |                              |                   |                |                             |                  |              |                                |         |                                    |
| (             | Club Position: | Member                               |                                  |                              |                   |                |                             |                  |              |                                |         |                                    |
| Pre           | evious Years:  | 1 Previous years                     | s in another Club                |                              |                   |                | You can enter you           | r previous years |              |                                |         |                                    |
| Las           | st RI Update:  | 11/22/17 (Termin                     | nate)                            |                              |                   |                | her                         | •                |              |                                |         |                                    |
| Attendance:   |                |                                      |                                  |                              |                   |                |                             |                  |              |                                |         |                                    |
| Attend        | dance Model:   | Date Since (Approac                  | ch used below for a              | alculating pe                | fect attendance)  | )              |                             |                  |              |                                |         |                                    |
| Perfect       | t attendance:  | since:                               | Ent                              | er as: mm/dd                 | /уууу)            |                |                             |                  |              |                                |         |                                    |
| At            | ttendance %:   | 0.0 Past<br>These fields will be upd | 6 Months 0<br>lated for Weekly A | .0 Last Yea<br>ttendance use | rs in the near fu | ture           |                             |                  | Your Secreta | ry can add this                |         |                                    |
| Prese         | et Meal Code:  | {No Selection}                       |                                  | ✓ Weekly                     | Attendance will   | use this prese | et meal code for this membe | r                | previous o   | as well as the<br>club history |         |                                    |
| Finance:      |                |                                      |                                  |                              |                   |                |                             |                  |              |                                |         |                                    |
| P             | PrePay Meals:  | NO 🗸 Flag to indica                  | ate if member pre-               | pays meals fo                | r invoicing purp  | oses           |                             |                  |              |                                |         |                                    |
| Send          | Invoices By:   | EMail (Preferred E                   | mail) 🗸 How sh                   | ould the dues                | invoice be deliv  | ered           |                             |                  |              |                                |         |                                    |
| Previous Clu  | ıb History: (S | 6-Lvl 1 S-Lvl to Up                  | odate)                           |                              |                   |                |                             |                  |              |                                |         | + Add Previous Club                |
| Edit Club     | Name           |                                      |                                  | District                     | Club #            | State          | From                        | То               | E Mail       |                                | Created | Modified                           |
| 🖉 Pased       | dana Club      |                                      |                                  | 99690                        | 3939              | CA             | 06/01/02                    | 06/30/03         |              | 06/15/20 12:<br>Cage, Nicolas  | 59 PM   | 06/15/20 12:59 PM<br>Cage, Nicolas |

## Login

- This is the login and password area you use to log into DACdb
- Only an officer can reset your security level

| The RI Inter | The RI Interface is set to <b>OFF</b> . Any changes you make here will made in DACdb but will not be updated in RI. |               |                  |                     |                 |              |               |                   |         |       |                                |  | Cancel | Terminate | Update |
|--------------|----------------------------------------------------------------------------------------------------|---------------|------------------|---------------------|-----------------|--------------|---------------|-------------------|---------|-------|--------------------------------|--|--------|-----------|--------|
| If you want  | our chang                                                                                                    | jes to be sen | it to RI, plea   | ase setup the       | integration     | , by follo   | wing the i    | instructions fou  | nd here |       |                                |  |        |           | 1      |
| 4            |                                                                                                    |               |                  |                     |                 |              |               |                   |         |       |                                |  |        |           | •      |
|              |                                                                                                    |               |                  |                     |                 |              |               |                   |         | _     |                                |  |        |           |        |
| Member       | Photo                                                                                                    | Contact       | Spouse           | Business            | PData           | Club         | Login         | Bio/Notes         | CLI     | RLI   | Log                            |  |        |           |        |
|              |                                                                                                    |               |                  |                     |                 |              |               | М                 | ember   | Login | Information                    |  |        |           |        |
| Login Crede  | Login Credentials:                                                                                                  |               |                  |                     |                 |              |               |                   |         |       |                                |  |        |           |        |
| U            | ser Name:                                                                                                    | nicholas@c    | age.com          |                     |                 |              |               | Email Login to Us | er      |       |                                |  |        |           |        |
|              | Password                                                                                                    | ****          | 1.安安             |                     |                 |              |               |                   |         |       |                                |  |        |           |        |
|              | 45541014.                                                                                                    | The Password  | is no longer dis | played. It can be r | reset by enteri | ng a new va  | lue.          |                   |         |       |                                |  |        |           |        |
| Se           | curity LvI:                                                                                                    | 4-Club Offi   | cer 🗸            | Note: This Securit  | y Lvl setting o | verrides Clu | b Position se | etting            |         |       |                                |  |        |           |        |
| Reset        | Password:                                                                                                    | No 🗸 Pro      | ompt for Passwo  | ord change on nex   | t login?        |              |               |                   |         |       | You can change your user       |  |        |           |        |
| Policy       | Accepted:                                                                                                    | Yes 🗸 🛛 Wa    | as the usage po  | licy accepted?      |                 |              |               |                   |         |       | name and password.             |  |        |           |        |
| Login Re     | try Count:                                                                                                    | 0 Enter z     | ero (0) to reset | the login count (S  | S-lvl 3+)       |              |               |                   |         | C     | Only an officer or level 4 can |  |        |           |        |
| Last Logir   | Attempt:                                                                                                    | 06/16/20 at 1 | 12:00:00 AM E    | ΕT                  |                 |              |               |                   |         |       | change your security level     |  |        |           |        |

# Bio/Notes

• This is a helpful section to be completed. Self Explanatory

| Member Background:                  |                                                                                                    |
|-------------------------------------|----------------------------------------------------------------------------------------------------|
| BIO / Description:                  | (i.e.: Community positions, projects, organizations, subjects you could give a 30 minute talk to the Club):<br>Nicolas Kim Coppola, known professionally as Nicolas Cage, is an American actor and filmmaker. Cage has been nominated for numerous major cinematic<br>awards, and won an Academy Award, a Golden Globe, and Screen Actors Guild Award for his performance in Leaving Las Vegas. Wikipedia<br>Born: January 7, 1964 (age 56 years), Long Beach, CA<br>Net worth: \$25 million (2017)<br>Parent(s): August Coppola; Joy Vogelsang<br>Awards: Academy Award for Best Actor, MORE |
| Degree(s):                          | B.S. Business, University of Southern California                                                                                                    |
| Hobbies:                            | Reading, Fishing, Dancing<br>You can fill this out if you<br>wish. Entirely Optiona.                                                                                                    |
| Club Participation<br>Achievements: |                                                                                                    |
| References:                         |                                                                                                    |
| Why did you Join Rotary:            |                                                                                                    |
|                                     |                                                                                                    |

## CLI (Community Leadership Involvement)

- This is an optional area
- To add something click on the red cross (Add Community Involvement Record)
- Complete the box that pops up.

| 4                                  |                                                                                                    |                                         |                                          |                                              | Cancel Terminate Update            |
|------------------------------------|----------------------------------------------------------------------------------------------------|-----------------------------------------|------------------------------------------|----------------------------------------------|------------------------------------|
| Member Photo                       | Contact Spouse Business PData Club                                                                                                    | Login Bio/Notes CLI RLI                 | Log                                      |                                              |                                    |
|                                    |                                                                                                    | Community Leadership I                  | nvolvement Information                   |                                              |                                    |
| This section includes the          | Community Leadership Involvement data for this member.                                                                                                    | The Community Leadership Involvement in | formation consists of participation in r | Add your involvement<br>by clicking on red x | + Add Community Involvement Record |
| Edit Organizatio                   | n Leadersip Role                                                                                                    | Length of Time                          | Organizational Website                   | Modified                                     | Created                            |
| 🖉 Red Cross                        | Volunteer Chair                                                                                                    | 1.0                                     | redcross.com                             |                                              | Cage, Nicolas 06/15/20             |
|                                    | Enter Community Leadership Involvement I                                                                                                    | nformation                              | ×                                        |                                              |                                    |
| Last updated on: <b>06/16/20</b> A | Organization:*     Salvation Army       Leadership<br>Role:     Volunteer       Length Of<br>Time:     5 (In Years or fractions of years       Organization<br>Website URL:*     salvationarmy.com | Cancel Delete                           | ,<br>Save                                | Fill our the information and clickon save    |                                    |

#### RLI (Rotary Leadership Institute)

 If you belong to a Zone that uses RLI, when you take a course in RLI it will automatically be posted here. You cannot update. Please contact your RLI District Chair if something is missing.

Terminate Update

Cancel

| 4                          |                                                     |                       |               |             |                                           |                            | •                   |
|----------------------------|-----------------------------------------------------|-----------------------|---------------|-------------|-------------------------------------------|----------------------------|---------------------|
|                            |                                                     |                       |               |             |                                           |                            |                     |
| Member                     | Photo Contact Spouse Busine                         | ss PData Club Login B | Bio/Notes CLI | RLI Log     |                                           |                            |                     |
|                            |                                                     |                       | Class         | Information |                                           |                            |                     |
| This section               | includes the Class data for this member. Your a     | access is Read-Only.  |               |             |                                           |                            |                     |
| The highles<br>Class Infor | st level RLI class taken: <b>Part I</b><br>rmation: |                       |               |             | This will automatically<br>have taken RLI | populate if you<br>Classes |                     |
| Dates                      | Course                                              | RLI Domain            |               |             | Notes                                     | Modified                   | Created             |
| 06/29/18                   | Part I (31)                                         | Test 9969             |               | Hollywood   |                                           |                            | Kelly, Lin 06/15/20 |
| 06/28/19                   | Part II (32)                                        | Test 9969             |               | Hollywood   |                                           |                            | Kelly, Lin 06/15/20 |
| 05/29/20                   | Part III (33)                                       | Test 9969             |               | Virtual     |                                           |                            | Kelly, Lin 06/15/20 |

#### Log

• This is visible to an officer. If you click on this tab, you can view certain actions that took place in a user's record.

|          |          | 1 1           |               | T                                                | T                                        |                                       |                                                          |                                     |                                      |                                            |                              |                                                                                                    |
|----------|----------|---------------|---------------|--------------------------------------------------|------------------------------------------|---------------------------------------|----------------------------------------------------------|-------------------------------------|--------------------------------------|--------------------------------------------|------------------------------|----------------------------------------------------------------------------------------------------|
| Member   | Photo    | Contact       | Spouse Bu     | siness PData                                     | Club                                     | Login                                 | Bio/Notes                                                | CLI                                 | RLI                                  | Log                                        |                              |                                                                                                    |
|          |          |               |               |                                                  |                                          |                                       |                                                          |                                     |                                      |                                            |                              |                                                                                                    |
|          |          |               |               |                                                  |                                          |                                       | Mem                                                      | ber Info                            | ormatio                              | on Chang                                   | je Log                       |                                                                                                    |
|          |          |               |               |                                                  |                                          |                                       |                                                          |                                     |                                      |                                            |                              |                                                                                                    |
| Member   | Change I | Log:          |               |                                                  |                                          |                                       |                                                          |                                     |                                      |                                            |                              |                                                                                                    |
| Date     | . 1      | Modified By   | Field Name    | Old Value                                        |                                          |                                       |                                                          |                                     |                                      |                                            |                              | New Value                                                                                                    |
| 06/16/20 | 09:03 C  | Cage, Nicolas | LOGINNAME     |                                                  |                                          |                                       |                                                          |                                     |                                      |                                            |                              | nicholas@cage.com                                                                                                    |
|          |          |               | DESCRIPTION   | Nicolas Kim Co<br>filmmaker. Cag<br>Academy Awar | opola, knov<br>e has been<br>l, a Golder | wn professi<br>nominateo<br>Globe, an | onally as Nicolas<br>I for numerous n<br>d Screen Actors | Cage, is<br>najor cine<br>Guild Awa | an Ameri<br>ematic aw<br>ard for his | ican actor a<br>vards, and v<br>s performa | and<br>von an<br>nce in Leav | Nicolas Kim Coppola, known professionally as Nicolas Cage, is an American actor and<br>filmmaker. Cage has been nominated for numerous major cinematic awards, and won an<br>Academy Award, a Golden Globe, and Screen Actors Guild Award for his performance in Leav |
| 06/16/20 | 09:00 C  | Cage, Nicolas | BUSNAME       |                                                  |                                          |                                       |                                                          |                                     |                                      |                                            |                              | Nicolas Cage Productions                                                                                                    |
|          |          |               | BUSPOSITION   |                                                  |                                          |                                       |                                                          |                                     |                                      |                                            |                              | Owner                                                                                                    |
|          |          |               | BUSWEB        |                                                  |                                          |                                       |                                                          |                                     |                                      |                                            |                              | www.nicholascageproductions.com                                                                                                    |
|          |          |               | EMPLOYEES     | 0                                                |                                          |                                       |                                                          |                                     |                                      |                                            |                              | 10                                                                                                    |
|          |          |               | DESCRIPTION   | Nicolas Kim Co<br>filmmaker. Cag<br>Academy Awar | opola, knov<br>e has been<br>l, a Golder | wn professi<br>nominateo<br>Globe, an | onally as Nicolas<br>I for numerous n<br>d Screen Actors | Cage, is<br>najor cine<br>Guild Awa | an Ameri<br>ematic aw<br>ard for his | ican actor a<br>vards, and s<br>s performa | and<br>von an<br>nce in Leav | Nicolas Kim Coppola, known professionally as Nicolas Cage, is an American actor and<br>filmmaker. Cage has been nominated for numerous major cinematic awards, and won an<br>Academy Award, a Golden Globe, and Screen Actors Guild Award for his performance in Leav |
| 06/15/20 | 14:19 C  | Cage, Nicolas | HOBBIES       |                                                  |                                          |                                       |                                                          |                                     |                                      |                                            |                              | Reading, Fishing, Dancing                                                                                                    |
|          |          |               | DEGREE        |                                                  |                                          | fo io outr                            | motoielly no                                             | a ulata d                           |                                      |                                            |                              | B.S. Business, University of Southern California                                                                                                    |
|          |          |               | DESCRIPTION   |                                                  | he                                       | ere and c                             | onaccially po<br>only level 4 or<br>can view             | r higher                            |                                      |                                            |                              | Nicolas Kim Coppola, known professionally as Nicolas Cage, is an American actor and<br>filmmaker. Cage has been nominated for numerous major cinematic awards, and won an<br>Academy Award, a Golden Globe, and Screen Actors Guild Award for his performance in Leav |
| 06/15/20 | 14:05 C  | Cage, Nicolas | PREVYEARS     | 0                                                |                                          |                                       |                                                          |                                     |                                      |                                            |                              | 1                                                                                                    |
| 06/15/20 | 13:43 C  | Cage, Nicolas | MEMBERID      | 0                                                |                                          |                                       |                                                          |                                     |                                      |                                            |                              | 8523040                                                                                                    |
|          |          |               | MARITALSTATUS |                                                  |                                          |                                       |                                                          |                                     |                                      |                                            |                              | Y                                                                                                    |

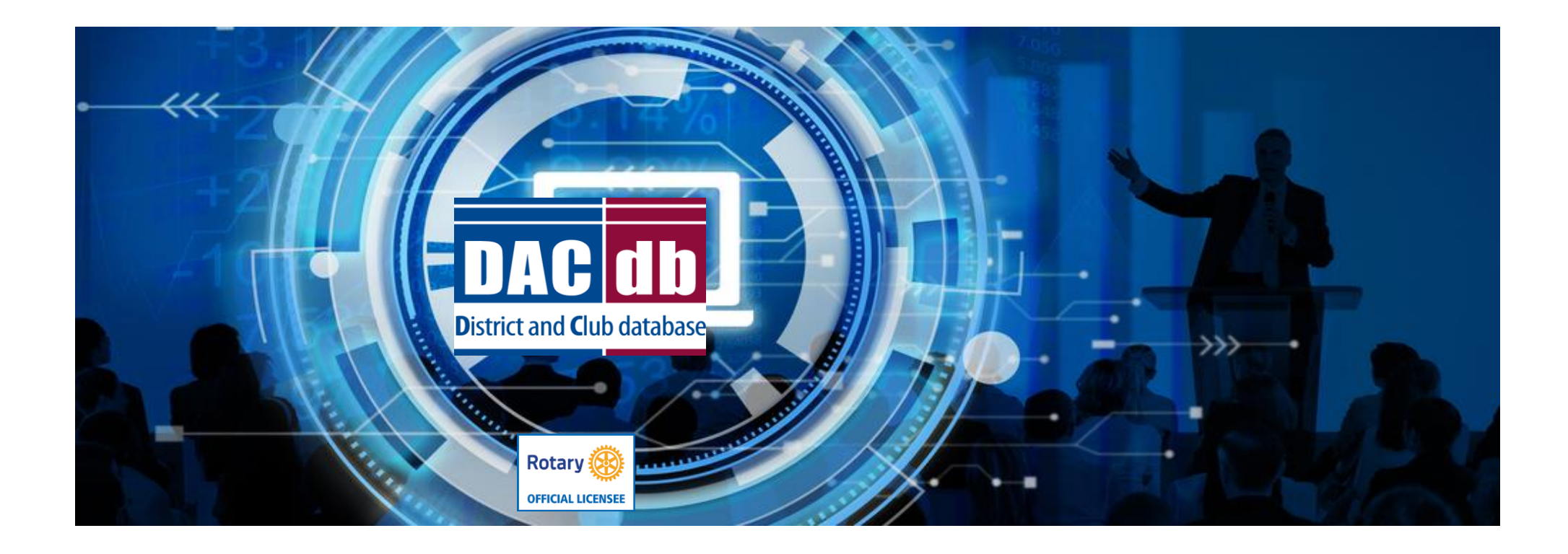

# MAKE SURE YOU VISIT THE HELP TAB IN DACDB TO FIND ANSWERS TO YOUR QUESTIONS